# Trin 1 - Åben Windows Mail og tryk på Konti

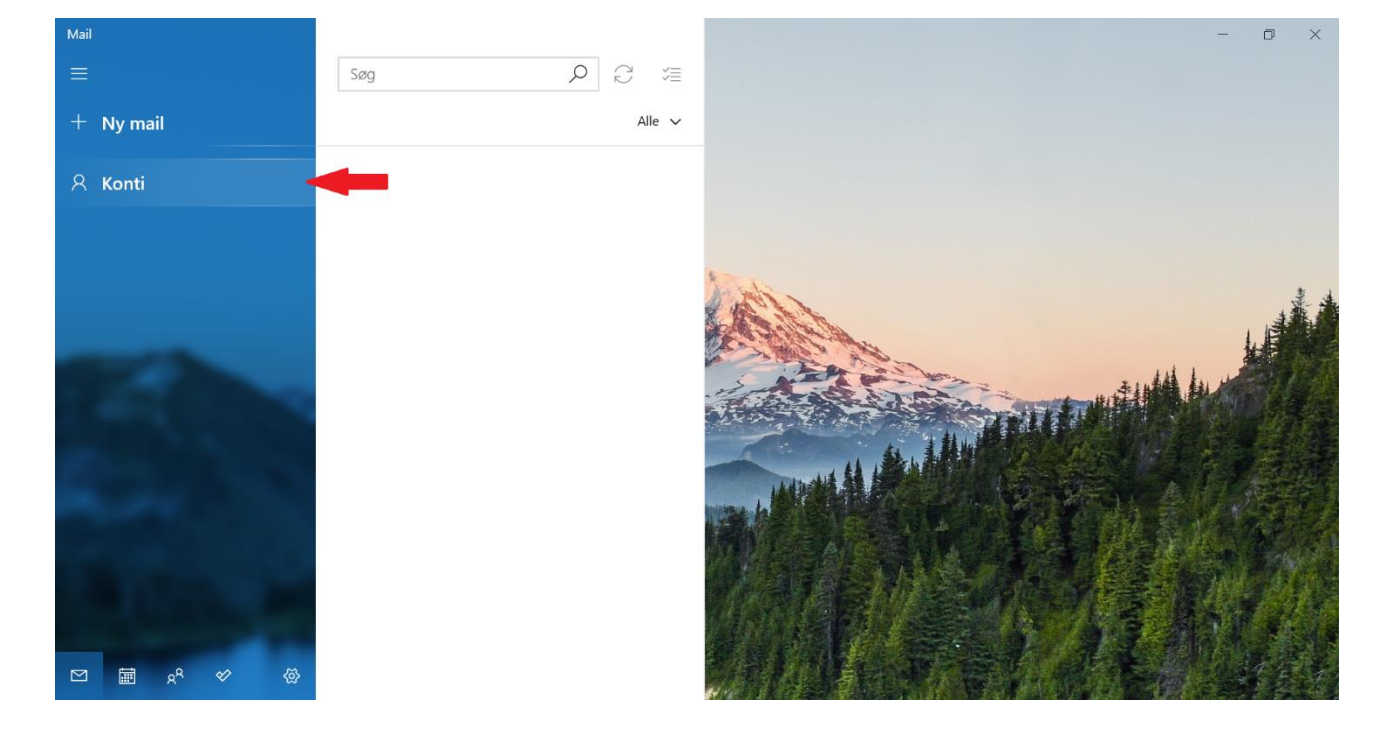

Åben Windows Mail og tryk på Konti.

## Trin 2 - Tryk på Tilføj konto

#### Tryk på **Tilføj konto**

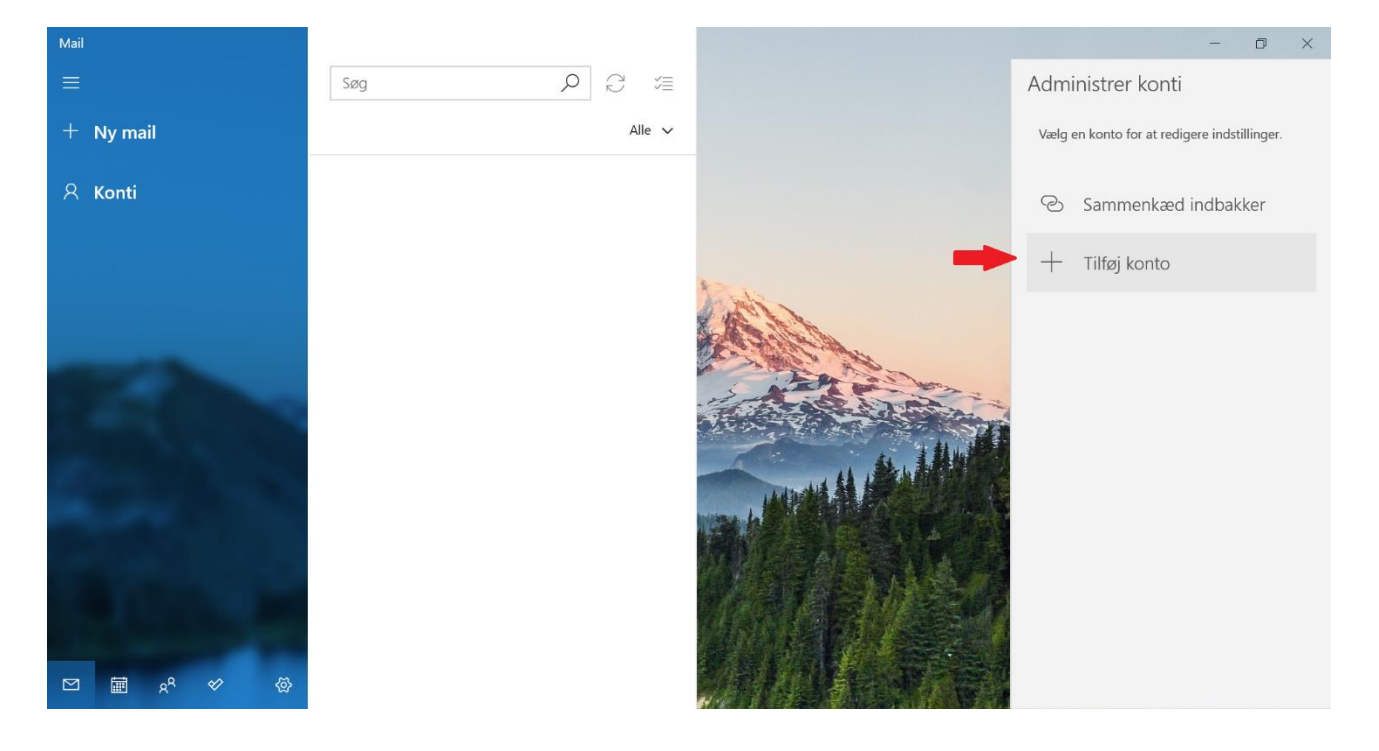

### Trin 3 - Tryk på Anden konto

Vælg Anden konto som kontotype i bunden.

| Tilføj en konto                                                                                                    | ×   |
|----------------------------------------------------------------------------------------------------|-----|
| Føj en konto til Mail, Kalender og Personer for at få adgang til<br>dine mails, kalenderbegivenheder og kontakter. |     |
| Google                                                                                                    |     |
| Yahoo!                                                                                                    |     |
| iCloud                                                                                                    |     |
| Anden konto<br>POP, IMAP                                                                                           |     |
| Avanceret installation                                                                                             |     |
|                                                                                                    | Luk |
|                                                                                                    | LUK |

### Trin 4 - Indtast dine oplysninger

Indtast oplysningerne for den e-mailadresse, du ønsker at tilføje.

- Mailadresse: Den e-mailadresse du ønsker at tilføje.
- Navn: Dette vil være afsendernavnet, som bliver vist når du sender e-mails.
- Adgangskode: Koden til din mailadresse, har du glemt koden kan du ændre den på "Mit Altibox" eller ved at kontakte vores kundeservice.

Tryk på Log på for at fortsætte.

| ilføj en konto                                                               | X      |  |
|------------------------------------------------------------------------------|--------|--|
| Anden konto                                                                  |        |  |
| Mailadresse                                                                  |        |  |
| dinmail@altiboxmail.dk                                                       |        |  |
| Send dine meddelelser ved hjælp af dette navn                                |        |  |
| Altiboxmail                                                                  |        |  |
| Adgangskode                                                                  |        |  |
| •••••                                                                        |        |  |
| Vi vil gemme disse oplysninger, så du ikke behøver at logge<br>på hver gang. |        |  |
|                                                                              |        |  |
| Annuller                                                                     | Log på |  |

Trin 5 - Tryk på Udført

Tryk på Udført for at fortsætte.

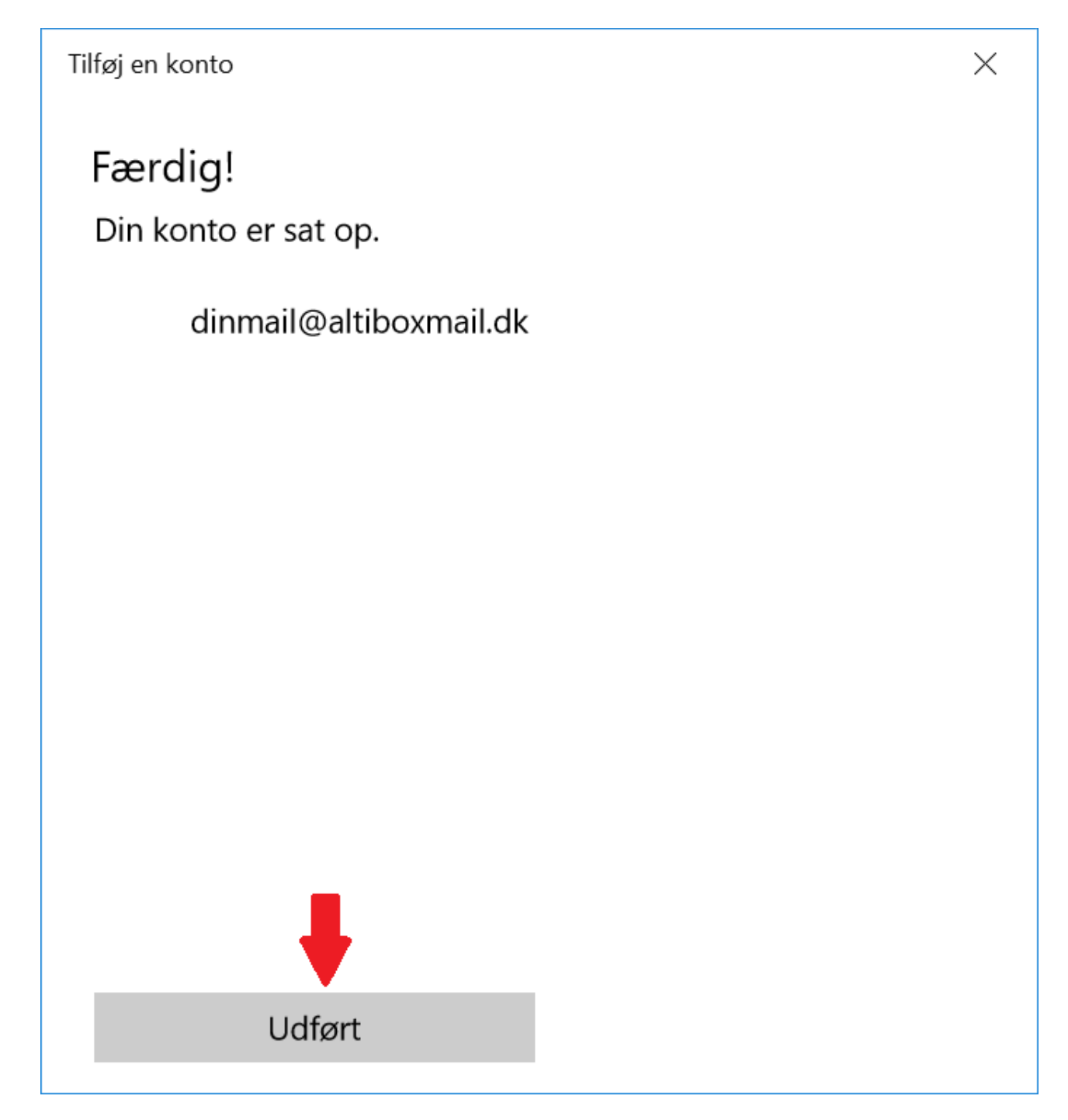

### Trin 6 - Din mailadresse er nu sat op

Din mailadresse er nu sat op på din Mac computer og du kan begynde at sende/modtage mails.

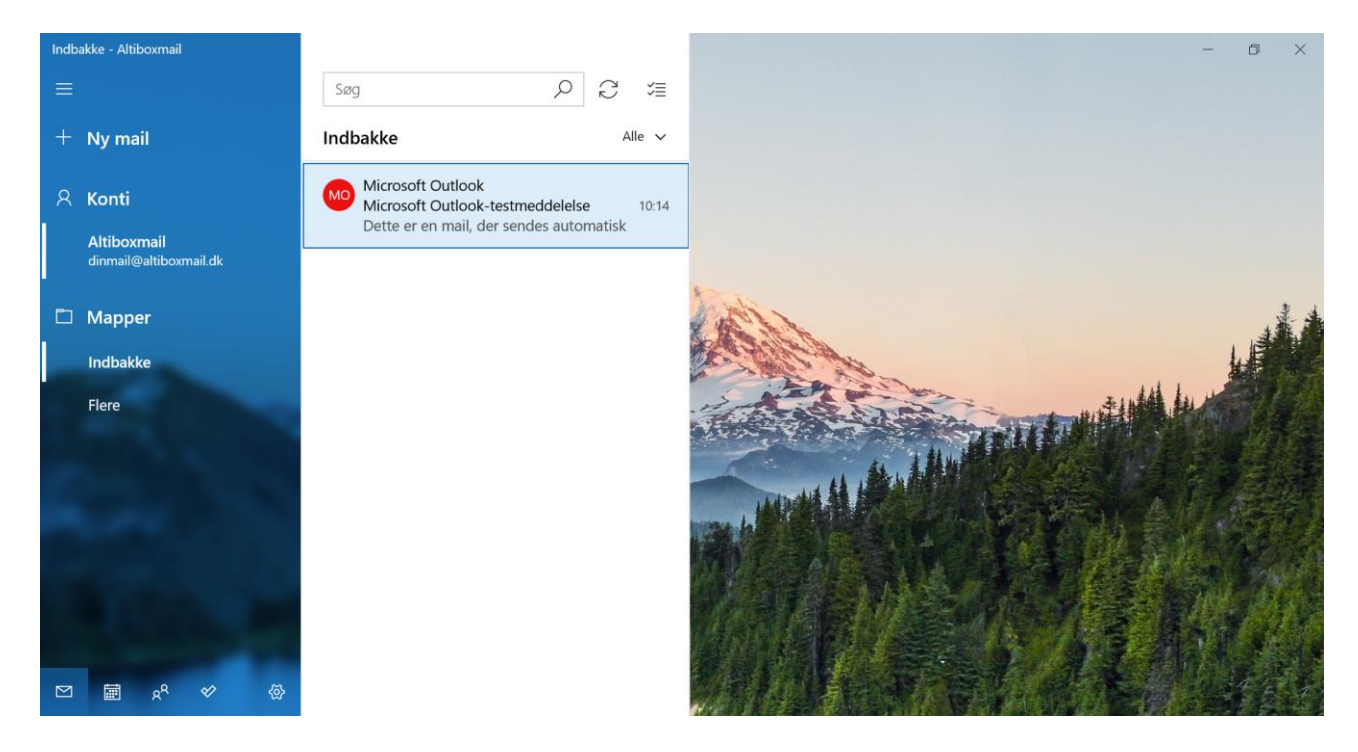